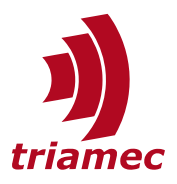

# **Fieldbus**

## **Application Note 155**

This application note outlines the fieldbus options available for *Triamec* devices. While the primary focus is on *Tria-Link*, our proprietary fieldbus solution, *EtherCAT* is also discussed. Additionally, this documentation includes information on drive-to-drive data exchange and the *Tria-Link* monitor.

## **Table of Contents**

| 1 | Intro<br>Devi | oduction to Fieldbus Types for Triamec<br>ices2 |  |  |  |  |
|---|---------------|-------------------------------------------------|--|--|--|--|
| 2 | Ethe          | erCAT2                                          |  |  |  |  |
| 3 | Tria-Link     |                                                 |  |  |  |  |
|   | 3.1           | Connection from PC to Tria-Link2                |  |  |  |  |
|   |               | 3.1.1 Tria-Link with PCI adapter card3          |  |  |  |  |
|   |               | 3.1.2 Tria-Link Master Mode4                    |  |  |  |  |
|   | 3.2           | Tria-Link Monitor5                              |  |  |  |  |
|   |               |                                                 |  |  |  |  |

|      | <ul><li>3.2.1 Displayed Information</li><li>3.2.2 Interpretation</li></ul>              | 5<br>7             |
|------|-----------------------------------------------------------------------------------------|--------------------|
| 3.3  | Drive to Drive Data Exchange<br>3.3.1 Configuration<br>3.3.2 Timing<br>3.3.3 Monitoring | 8<br>8<br>10<br>10 |
| Refe | rences                                                                                  | 12                 |
| Revi | sion History                                                                            | 12                 |

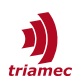

## **1** Introduction to Fieldbus Types for Triamec Devices

The two fieldbus options for *Triamec* Devices are *EtherCAT* and *Tria-Link*, a bus developed by *Triamec*. *Triamec* servo drives support either *EtherCAT* or *Tria-Link*. We generally recommend using *EtherCAT*, but it is advantageous to use *Tria-Link* if the following features are required:

- Direct drive to drive communication (e.g. axis compensation depending on the position of other axes)
- Integration into custom client application (TAM API)
- *Tria-Link* Master Mode: A servo drive in *Tria-Link Master Mode* can be used to connect multiple drives to each other and to upper level control. The master servo drive then connects directly via Ethernet to an industrial PC. (e.g. wafer stage) via TAM API.
- 10kHz path planner coupling (direct feed)

## 2 EtherCAT

In contrast to the *Tria-Link*, the cyclic data is defined at boot time and cannot be changed later. This makes debugging through the fieldbus less flexible than with the *Tria-Link*. However, customers may still use the USB or Ethernet interface for debugging within *Triamec TAM System Explorer*.

Exchange of cyclic data between slaves is less flexible than with *Tria-Link* and is not supported. More information is found in [2].

## 3 Tria-Link

*Tria-Link* is a bus developed by *Triamec*. *Tria-Link* servo drives can be connected with the other *Triamec* devices and must form a **ring topology** with the *Triamec* PCI-Adapter (also called "*Tria-Link adapter*") or the *Master Drive*. *Tria-Link* is *not* supported with *EtherCAT* drives. A *Tria-Link* ring system can support up to 48 drives. Use quality Cat. 5E or 6, double shielded, standard Ethernet cables.

For the communication media *Triamec* recommends using Cat. 5E or 6, double shielded, standard Ethernet cables. The cable should be shielded at least once externally to mitigate electromagnetic interference (EMI) in environments with potential electrical noise.

## 3.1 Connection from PC to Tria-Link

There are two different configurations of *Tria-Link* depending on the intended use:

- Tria-Link with Tria-Link PCI adapter card: for machines that require TwinCAT or Direct Feed, e.g. most wafer stages
- Tria-Link Master Mode: for machines that do NOT require TwinCAT or Direct Feed

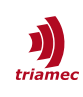

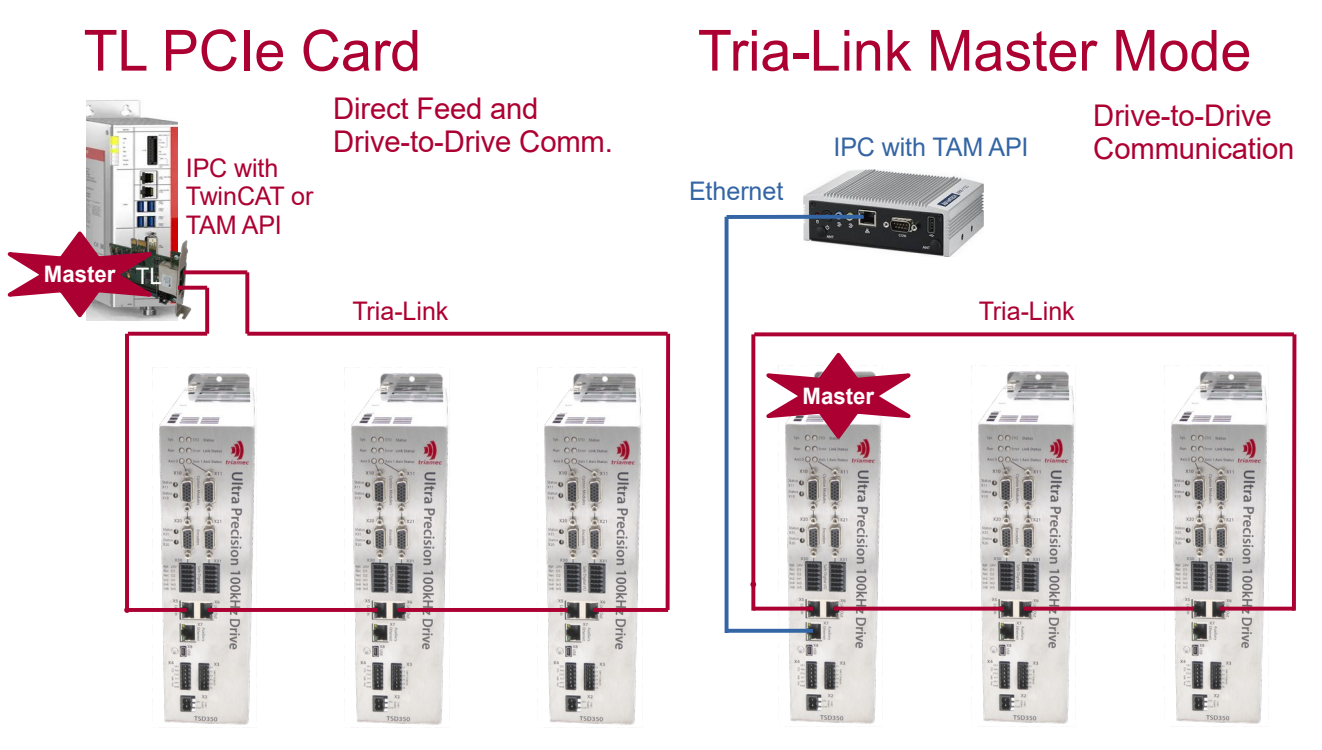

*Figure 1: Tria-Link with third party control system (left) versus Tria-Link using a drive in Master Mode with a Bridge Mode access (right)* 

## 3.1.1 Tria-Link with PCI adapter card

The adapter card can be used **either** with a high-level **control system** (e.g. *TwinCAT*, TAM API software, etc) or with the *TAM System Explorer* via PCI, but not both at the same time. The *Tria-Link PCI adapter* card has to be installed on the *PC*.

To grant the *TAM System Explorer* access via PCI: Choose **File > Preferences > Startup > Acquired Adapters** and set one of the following values:

- Triamec devices over PCI
- Triamec devices w/o Ethernet
- All Triamec devices

## 3.1.1.1 Bridge Mode and USB Observer

There are two options to access the *Tria-Link* ring with the *TAM System Explorer* while other applications (e.g. TwinCAT) use the *Tria-Link* adapter.

- Use an USB Observer by connecting via USB to the Tria-Link adapter card. The USB cable can be attached to the adapter card without interrupting the system.
- Bridge Mode: Access a Tria-Link device with Ethernet and use the device as a bridge between Ethernet and Tria-Link. The mode may be activated on one drive only in a Tria-Link ring, using General.Parameters.Bridge set to Ethernet. If this mode is not activated, the PC has access only to the connected drive.

**Note** To use Bridge Mode, all drives in the *Tria-Link* ring must have a firmware version >= 4.6.0.

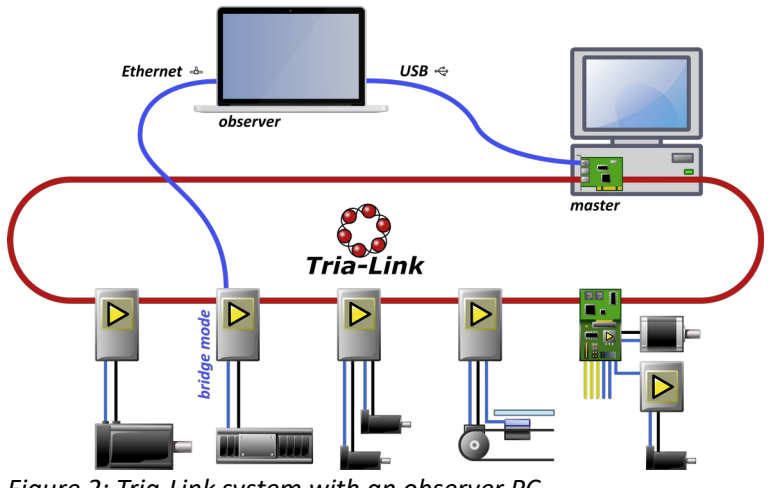

Figure 2: Tria-Link system with an observer PC

With the *TAM System Explorer* running on the observer PC, one can observe any drive signals online, even while the master application (e.g. TwinCAT) is running.

Note If the USB cable is connected to the observer PC, no extra configuration is needed when operating TAM System Explorer with an USB Observer. File > Prefereces > Startup > Acquired adapters should be set to Triamec Devices over USB in this case. This prevents the TAM System Explorer from accessing the PCI board that is already occupied by the control system.

## 3.1.2 Tria-Link Master Mode

In *Tria-Link* Master Mode a **servo-drive can act as the master** and other drives can be connected directly to each other. The master servo drive can then be connected via Ethernet to an industrial PC running **TAM API**.

*Tria-Link* Master Mode is available with **firmware release 4.23.3 or higher** to all TSD and TSP-series servo drives.

Follow these few steps to set up *Tria-Link* Master Mode:

- 1. There **must be no** TL card in the ring
- Choose a drive to be accessed as the Bridge Mode drive from Ethernet and set: General/Parameters/TriaLinkMaster = True General/Parameters/Bridge = Ethernet
- 3. Save the configuration permanently onto the drive
- 4. Restart the TAM System Explorer by selecting **File > Restart This Application** if it's the first time setting up Master Mode.

Then all drives should be visible via the Ethernet connection of the drive that is in **Bridge Mode** (see Figure 1).

**Note** Only one drive inside a *Tria-Link* ring system can be in Master Mode. The same drive has to be in Bridge Mode for accessing all drives in the *Tria-Link* ring system.

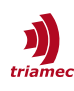

## 3.2 Tria-Link Monitor

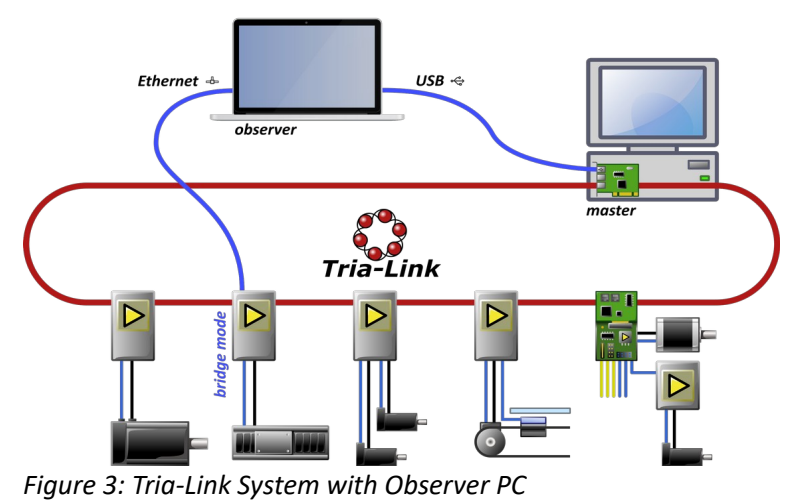

The *Tria-Link Monitor* is exclusively available for the *Tria-Link* fieldbus. It is a tool embedded in the *TAM System Explorer* to debug the *Tria-Link* fieldbus. To start the it, **right-click** the *Tria-Link* node and select **Open monitor...** 

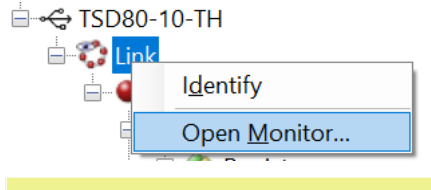

**Note** It is recommended to use the tool while connected to the *Tria-Link* as an observer to debug a running machine.

## 3.2.1 Displayed Information

The Tria-Link Monitor displays a table with all devices in the Tria-Link ring.

## 3.2.1.1 Station

#### Order Code and SN of the participants in the Tria-Link.

If the link is observed by USB, the device where USB is connected will show up twice. One of the two entries is the USB observer.

## 3.2.1.2 Order

#### The values index the order of the participants in the *Tria-Link*.

This column is only visible in the debug build. It is calculated from the absolute difference of the two values in the local bus register 2: phase count ring 1+2 (1 incr = 10ns). The participants are sorted according to this value in the *Monitor*. This is useful to make an exact statement in case of cable breaks.

## 3.2.1.3 Address

#### The values are the unique number within the *Tria-Link* used for communication.

In a *TwinCAT* system, these addresses are used for identification. In such setups, the address is made persistent on the device.

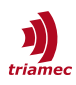

When several stations have the same address, communication with these devices will be severely impacted. There will be only one entry in the *Monitor*, but it's undefined from where its values are read. Initializing the link will remedy this situation.

## 3.2.1.4 Publishers, Subscribers

## The values show which channels are in use.

Channels enable drive-to-drive data exchange (refer to chapter 3.3) and are set up in the General.Parameters.TriaLink registers.

All publishers should be matched by at least one subscriber. While an unsatisfied subscriber will cause an error on that device, unmatched publishers will go unnoticed. An unmatched publisher indicates a configuration error which itself might be the cause for a dependent function not to work as intended.

## 3.2.1.5 Stream

#### Stream1 and Stream2 count direction-dependent erroneous path planner data.

Most common cause are problems with the higher-level controller, such as jitter or CNC task exceeds.

#### 3.2.1.6 PPM

#### The values show the difference of the quartz clock to the reference clock.

*PPM* denotes *Parts per Million*. The reference is always the TL card (*Bus Master*) and should have the value 0.

#### 3.2.1.7 CRC

## CRC1 and CRC2 count direction-dependent erroneous packets.

*Tria-Link* packets are marked with a *CRC* when sent to the ring.

#### 3.2.1.8 Frame

## Frame1 and Frame2 count direction-dependent faulty frames.

A *Frame* is the unit circulating with 10kHz on the *Tria-Link*. There are two *Frames* per clock, one in each direction. A *Frame* consists of 33 *Tria-Link* packets, plus timestamp with its own *CRC*. The middle of the timestamps of receipt of *Frame1* and *Frame2* is used to synchronize the participants.

#### 3.2.1.9 Gap

## Gap1 and Gap2 count direction-dependent missing/invalid Ethernet IPGs\*.

A Gap represents the Interpacket Gap. In short, IPG is a pause between two Frames.

#### 3.2.1.10 RxErr

#### RxErr1 and RxErr2 count direction-dependent defective/lost packets.

These counters are directly forwarded from the *MII* of Ethernet. A packet that gets corrupted on the *physical* counts up the *MII* Error. *RxErr* values indicate electrical problems (cable or EMC).

#### 3.2.1.11 Down

## Down increments if a participant had to be resynchronized to the link.

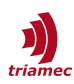

Usually in this case all participants are resynchronized and therefore the whole column counts up.

## 3.2.2 Interpretation

| 🛟 Tria-Link Monitor                |       |         |          |          |      |         |         |      |      |        |        |      |      | -      | - 🗆    | ×     |
|------------------------------------|-------|---------|----------|----------|------|---------|---------|------|------|--------|--------|------|------|--------|--------|-------|
| Station                            | Order | Address | Publishe | Subscrib | PPM  | Stream0 | Stream1 | CRC1 | CRC2 | Frame1 | Frame2 | Gap1 | Gap2 | RxErr1 | RxErr2 | Down  |
| TL S/N 502 @PCI bus 4, slot 0 (TL) | 211   | 254     | n/a      | n/a      | -0.1 | n/a     | n/a     | 0    | 0    | 0      | 0      | C    |      | 0 0    | 0      | 0     |
| TSD80-10-TH S/N 852 (Triamec-852)  | 52    | 1       | 1, 2     | None     | 28.7 | 0       | 0       | 0    | 0    | 0      | 0      | C    |      | 0 0    | 0      | 0     |
|                                    |       |         |          |          |      |         |         |      |      |        |        |      |      |        |        |       |
|                                    |       |         |          |          |      |         |         |      |      |        |        |      |      |        |        |       |
|                                    |       |         |          |          |      |         |         |      |      |        |        |      |      |        |        |       |
|                                    |       |         |          |          |      |         |         |      |      |        |        |      |      |        |        |       |
|                                    |       |         |          |          |      |         |         |      |      |        |        |      |      |        |        |       |
|                                    |       |         |          |          |      |         |         |      |      |        |        |      |      |        |        |       |
|                                    |       |         |          |          |      |         |         |      |      |        |        |      |      |        |        |       |
|                                    |       |         |          |          |      |         |         |      |      |        |        |      |      |        |        |       |
|                                    |       |         |          |          |      |         |         |      |      |        |        |      |      |        |        |       |
|                                    |       |         |          |          |      |         |         |      |      |        |        |      |      |        |        |       |
|                                    |       |         |          |          |      |         |         |      |      |        |        |      |      |        |        |       |
|                                    |       |         |          |          |      |         |         |      |      |        |        |      |      |        | _      |       |
|                                    |       |         |          |          |      |         |         |      |      |        |        |      |      |        |        | Reset |
|                                    |       |         |          |          |      |         |         |      |      |        |        |      |      |        |        |       |

The counters gain importance from left to right. While the *Monitor* is open, each increment is also logged. This allows a temporal analysis.

We start on the far right:

- 1. *Down* counter may already be at 1 when the link was rebuilt for the test (e.g. machine reboot).
- 2. If *Down* continues to increment without user action, there are serious problems.
  - Possibly defective devices in the ring.
    - Serious electrical problems (cable break, etc.).
    - Customer program provokes recurring ring boot.
- 3. *RxErr* values:
  - increment regularly  $\rightarrow$  cable or EMC
  - \* count abruptly, irregularly  $\rightarrow$  cable or EMC
  - count only when motors enabled  $\rightarrow$  suspect EMC, grounding problems
  - count up in pairs of two participants → suspect cable issues in between the two participants
- 4. values further left are often consequential errors of *RxErr*.
- 5. check PPM (exclude crystal problems):
  - Nominal hardware is tuned to <25 PPM.
  - Differences >50 PPM to reference are suspicious.

## 3.2.2.1 Additional Information

- Column index suffix refer to the running direction of packets on the ring.
  All columns with suffix 1 represent one direction.
  All columns with suffix 2 represent the opposite direction.
- The direction with respect to the order of the participants (or also physical direction) is unknown.The maximum value in all counters is 255, whereas *PPM* is not a counter.

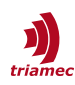

## **3.3 Drive to Drive Data Exchange**

*Triamec Motion AG* products are capable of drive-to-drive data exchange with a 10kHz rate. This feature is available only in a *Tria-Link* fieldbus setup.

The main purpose is to send data directly to where it is used, cyclically and without detours. This is key to complex applications where multiple devices exchange process relevant data.

This chapter describes how to setup such data exchange and its specification.

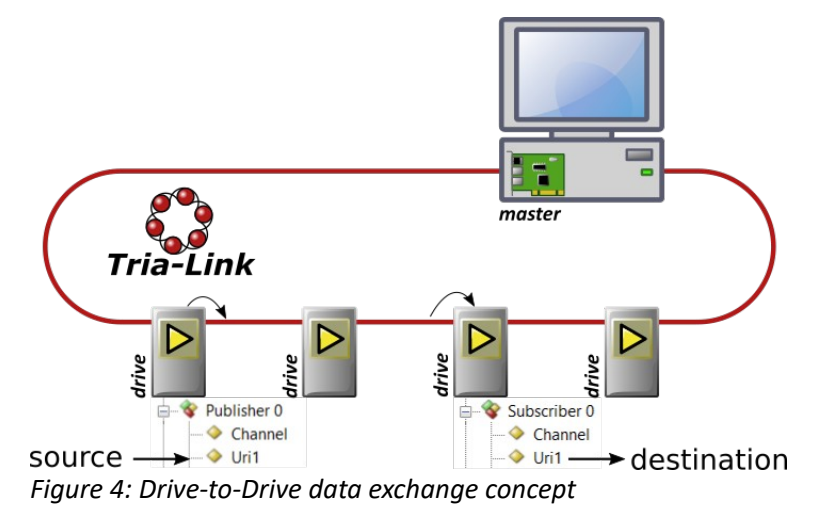

## 3.3.1 Configuration

The method described in the following is called the *Tria-Link* channel method. Data can be sent flexibly from publisher to subscribers. We first describe the channel concept and then how to setup the publisher and the subscriber settings.

#### 3.3.1.1 Payload and Channels

The data is exchanged using packets of data. These packets of data have the following properties.

- The packets are exchanged at a fixed rate of 10 kHz.
- Each packet contains a payload of 6 values.
- Value types can be mixed within one packet.
- A standard value is either a 32-bit integer or a 32-bit float.
- Any two of these values can be combined to a 64-bit double or 64-bit integer.

The header of these packets identifies the packet as a *Tria-Link* channel packet with a channel identifier.

- One drive can publish 4 channels concurrently. This gives a maximum of 24 values sent out cyclically per drive.
- One drive can subscribe up to 3 channels concurrently. This gives a maximum of 18 values received cyclically per drive.
- 16 Channels are allowed on the *Tria-Link* concurrently. This gives a total of 96 values exchanged on the *Tria-Link*.

The channel identifier is unique on the *Tria-Link* ring and can be chosen by the customer from a pool of sixteen available identifiers. If two drives publish data using the same channel identifier, an error is generated on the subscriber side. Data can be received by more than one subscriber concurrently. This can

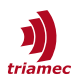

be used, i.e. to publish one analog input signal from one drive to multiple drives that use this data.

## 3.3.1.2 URI Address

The data exchanged between publisher and subscribers can be specified flexibly.

- Any register value of a drive can be published, but preferably registers from the category Signals.
- Subscriptions are restricted to the following registers.
  - Any Commands register.
  - Any Application register, preferably working with the Variables category.

Each register in a drive has a unique address, called the URI Address. This address is used to specify:

- the source on the publisher drive, and
- the destination on the subscriber drive.

## 3.3.1.3 Setting up the publisher

Any drive that is set up to send data is called a publisher. Navigate to one of the four publishers of this drive at General.Parameters.Trialink.Publishers[], figure Figure 5.

| Register | Actual                       | Prepare                                | Unit | Description                                           |  |  |
|----------|------------------------------|----------------------------------------|------|-------------------------------------------------------|--|--|
| Channel  | Disabled                     | Disabled                               | -    | Specify to which channel the data should be published |  |  |
| Uri1     | General/Signals/DcBusVoltage | General/Signals/DcBusVoltage           | -    | The address of the source register                    |  |  |
| Uri2     |                              | dcbusc                                 | -    | The address of the source register                    |  |  |
| Uri3     | General/Signals/DcBusCurre   |                                        |      |                                                       |  |  |
| Uri4     |                              | General/Signals/DcBusCurrentSquared    |      |                                                       |  |  |
| Uri5     |                              | General/Signals/DcBusCurrentSquaredMax |      |                                                       |  |  |
| Uri6     |                              | - The address of the source register   |      |                                                       |  |  |

Figure 5: Tab view of a publisher

The Uri addresses are entered with help of an auto completion list.

The channel is currently Disabled, which means it will not publish data to the *Tria-Link*. Now choose one of the 16 global channel identifiers in the register Channel. This must be unique over the whole *Tria-Link* bus.

Any six registers of the drive can now be specified for being published on this channel. Set up the registers Uri1 to Uri6 by committing an URI Address. The data will be copied from the specified registers and sent to the Tria-Link.

#### Special case for 64-bit values

All channels are defined to carry six slots of 32 bits. To share 64-bit floating point values or 64-bit integer values two 32-bit slots are required. This is automatically set up and indicated as you choose a 64bit register, as indicated in figure Figure 6.

| Register | Actual                                    |
|----------|-------------------------------------------|
| Channel  | Channel1                                  |
| Uri1     | Axes[0]/Signals/PathPlanner/Position      |
| Uri2     | - Reserved for previous 64-bit Register - |
| Uri3     | Axes[0]/Signals/PathPlanner/Velocity      |
| Uri4     | Axes[0]/Signals/PathPlanner/Acceleration  |

Figure 6: 64-bit registers occupy two slots

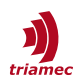

#### 3.3.1.4 Setting up the subscriber

Any drive that is setup to receive data is called a subscriber. Navigate to one of the three subscribers of this drive at General.Parameters.Trialink.Subscribers[]. A subscriber inherits the same registers as a publisher and therefore looks the same (Figure 5).

The Channel is set to Disabled, if not used. To receive data from the *Tria-Link*, choose one of the 16 global channel identifiers in the register Channel. This must be a channel that is active on a publisher drive.

Any six registers of the subscriber drive can now be specified in Uri1 to Uri6. The data received on the defined channel will be copied from the *Tria-Link* and saved to the destination registers.

#### 3.3.2 Timing

The *Tria-Link* has the advantage of direct drive-to-drive data exchange with low latency. The *Tria-Link* has a 10kHz communication rate and therefore also the direct drive-to-drive data exchange is bound to this rate.

The data exchange always takes one full communication cycle of 100µs. New data is always propagated in the next cycle from the moment it is ready. Referring to cycles, the following steps apply (see also Figure 7):

- The data is set and ready to publish in cycle 0.
- It is then transmitted to all subscribers in cycle 1.
- Finally the data is ready to use from the start of cycle 2.

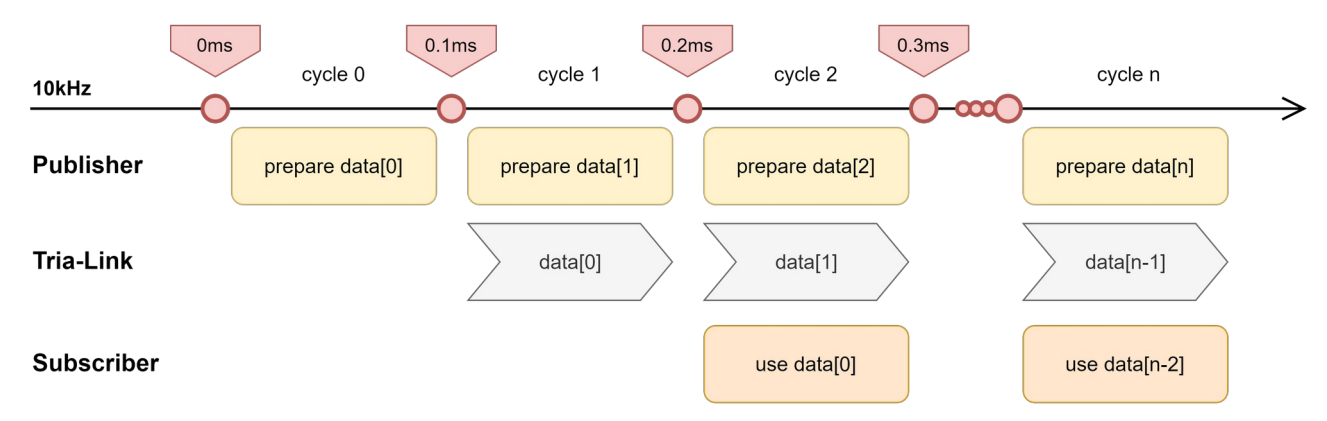

Figure 7: Timing in drive-to-drive data exchange

The same timing rules apply for round trips or man in the middle processing. To process data on an other drive and send it back it will take two transmission cycles and one process cycle in between. This results in 3 cycles delay.

**Note** Subscribed data is ready to use in the register at the start of the cycle. It is possible to read new data, process it and publish the result within the same cycle.

#### 3.3.3 Monitoring

In order to review the channel setup, bring up the *Tria-Link* Monitor (chapter Error: Reference source not found) as shown in Figure 8. In a sane configuration, each channel in use must occur in both publisher and subscriber columns.

| triamec                    |                                     |         |            |             |
|----------------------------|-------------------------------------|---------|------------|-------------|
| ⊨≪ TSD80-10-TH<br>⊨-% Link | 🛟 Tria-Link Monitor                 |         | ·          |             |
| l <u>d</u> entify          | Station                             | Address | Publishers | Subscribers |
| Open <u>M</u> onitor       | TSD130-10-EH S/N 1 (Sample Station) | 64      | 1, 3       | 2, 4        |

*Figure 8: The Tria-Link Monitor allows to check all configured channels in one view.* 

In this example, there is only one station publishing on channels 1 and 3, and getting values from channels 2 and 4.

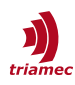

## References

- [1] "Servo Drive Setup Guide", ServoDrive-SetupGuide\_EP025.pdf, *Triamec Motion AG*, 2024.
- [2] "Installation Guideline", <u>ETG1600 V1i0i2 G R InstallationGuideline.pdf</u>, *EtherCAT* Technology Group, 2024.
- [3] "Ethernet Interface", AN123\_Ethernet\_EP006.pdf, Triamec Motion AG, 2024

## **Revision History**

| Version | Date       | Editor | Comment                                                      |
|---------|------------|--------|--------------------------------------------------------------|
| 001     | 2025-01-13 | fm     | Initial edit: Full integration of AN146 and AN142 into AN155 |
|         |            |        |                                                              |

| Copyright © 2025     | Triamec Motion AG       | Phone | +41 41 747 4040  |
|----------------------|-------------------------|-------|------------------|
| Triamec Motion AG    | Lindenstrasse 16        | Email | info@triamec.com |
| All rights reserved. | 6340 Baar / Switzerland | Web   | www.triamec.com  |

## Disclaimer

This document contains proprietary information belonging to Triamec Motion AG and must not be distributed.

This document is delivered subject to the following conditions and restrictions:

- This document contains proprietary information belonging to Triamec Motion AG. Such information is supplied solely for the purpose of assisting users of Triamec products.
- The text and graphics included in this manual are for the purpose of illustration and reference only. The specifications on which they are based are subject to change without notice.
- Information in this document is subject to change without notice.